## Carestream's Dental Imaging Software Installation Guide

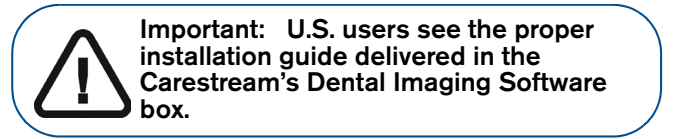

Before installing the Carestream's Dental Imaging Software, check that:

- The computer has all the PC system requirements
- You have the software DVD as of version 6.12 or higher

To install the Carestream's Dental Imaging Software, follow these steps:

1 Insert the software DVD in the DVD-ROM drive of the computer.

Wait for the installation program to start. If the program does not start automatically, click **Start > Run** and enter **D:\setup.exe** if D is the letter for the DVD-ROM drive, or the letter of the relevant drive on the computer.

2 The **Choose Setup Language** dialog box is displayed. Select the installation language and click **OK**.

| Choose | Setup Language 🛛 🔀                                                |
|--------|-------------------------------------------------------------------|
| R      | Select the language for this installation from the choices below. |
|        | English (USA)                                                     |
|        | OK Cancel                                                         |

3 The **Dental Imaging Software** welcome page and the **InstallShield** wizard are displayed.

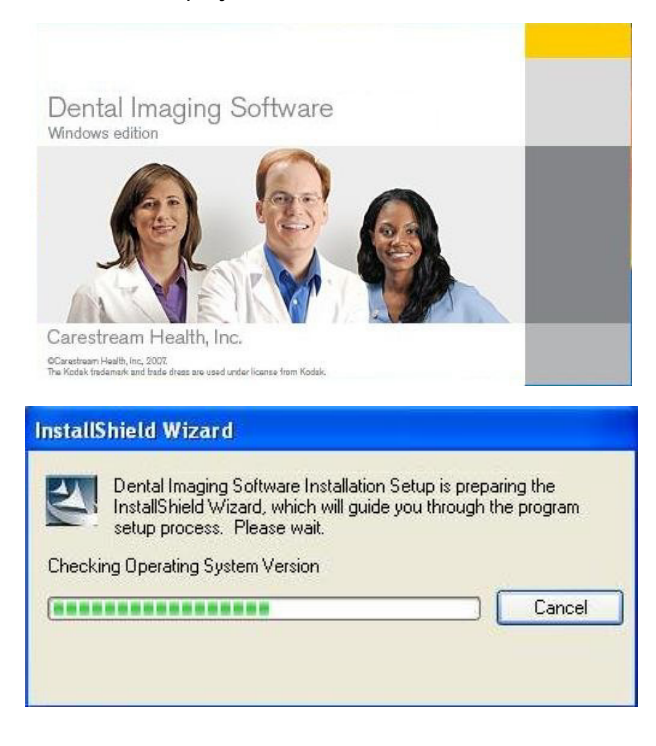

4 The **Welcome to Dental Imaging Software Installation** dialog box is displayed. Click **Next** to launch the installation.

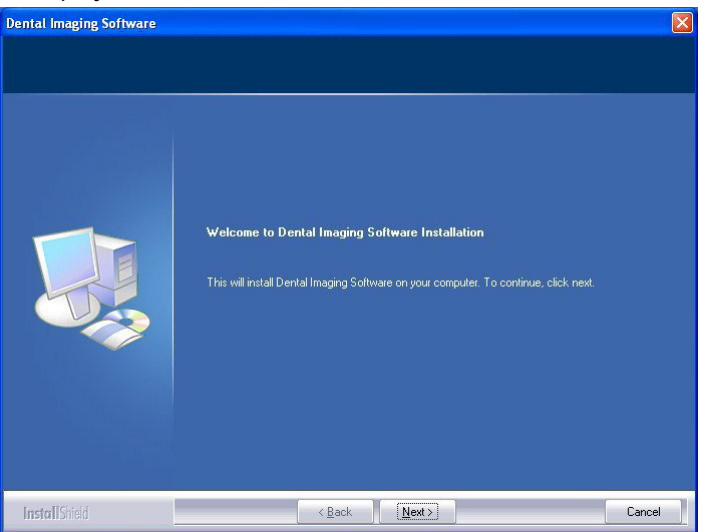

5 The License Agreement dialog box is displayed. Accept and click Yes.

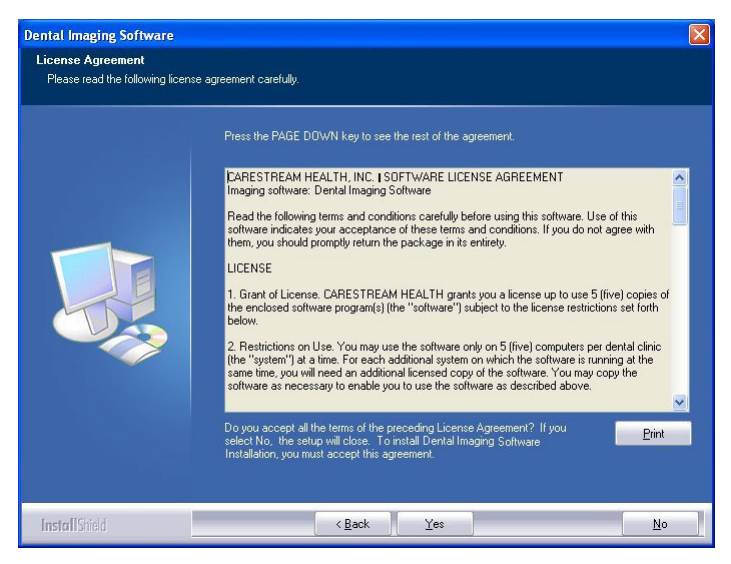

6 The **Choose Destination Location** dialog box is displayed. Click **Next** if you accept the default destination folder (c:\program files\Kodak\Kodak Dental Imaging Software) or browse to choose another destination folder.

| Dental Imaging Software                                               |                                                                                                    |  |
|-----------------------------------------------------------------------|----------------------------------------------------------------------------------------------------|--|
| Choose Destination Location<br>Select folder where setup will install | Res.                                                                                                    |  |
|                                                                       | Setup will install Dental Imaging Software Installation in the following folder.                                 |  |
|                                                                       | To install to this folder, click Next. To install to a different folder, click Browse and select another folder. |  |
|                                                                       | Destination Folder<br>C1KodskKDDAK Dental Imaging Software\ Bjowse                                               |  |
| InstallShield                                                         | < Back Next> Cancel                                                                                              |  |

7 The **Dental Imaging Software** dialog box is displayed. The **Patient file** is selected by default but you must select the device.

- 8 To select the desired device, do the following:
  - Click on the drop-down list of **No Intraoral Camera** Installation.
  - Pental Imaging Software

     • Engleh Language
     • Engleh He Language
     • Engleh He Language
     • Engleh He Language
     • No Intraora Radography Installation
     × No Intraora Radography Installation
     × No Intraora Radography Installation
     × No Intraora Radography Installation
     × No Rena/Ceph Installation
     × No Rena/Ceph Installation
     × No Ro Wuskastion

     • We Rena/Ceph Installation

     • No 3D Visualisation

     • We Rena/Ceph Installation

     • No 3D Visualisation

     • We Rena/Ceph Installation

     • No 3D Visualisation

     • We Rena/Ceph Installation

     • No 3D Visualisation

     • We Rena/Ceph Installation

     • Rade Nett

     • We Rena/Ceph Installation

     • No 3D Visualisation

     • We Rena/Ceph Installation

     • Rade Nett
- Select Intraoral Camera Installation.

- Click Next.
- Check the CS1600/CS1500/CS1200 camera check box.

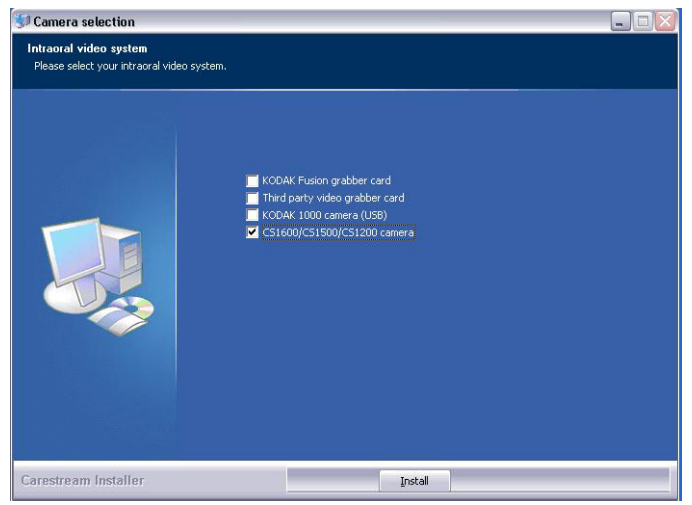

• Click **Install** to begin the installation.

The **InstallShield Wizard** is displayed. Let the installation process run automatically.

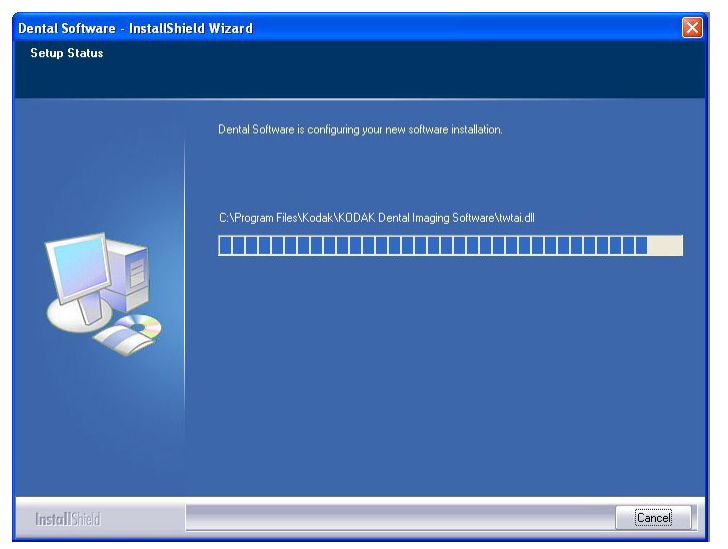

The **Patient file - InstallShield Wizard** is displayed while the patient files are installed on the hard drive.

| Patient File - InstallShield Wizard |  |
|-------------------------------------|--|
| C:\\Documents\K0DAK\DB\PATIENTS.CDX |  |
|                                     |  |
| Cancel                              |  |

The IO Camera InstallShield Wizard launches the installation.

Before the installation complete, the **Software Installation** alert dialog box is displayed. Click **Continue Anyway**.

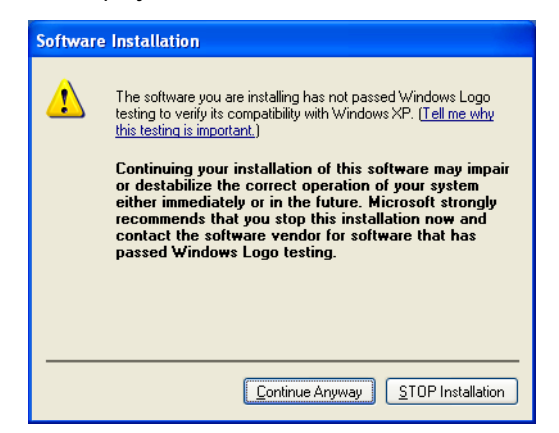

9 The **Installation Complete** dialog box is displayed when the installation is finished. Click **Finish**.

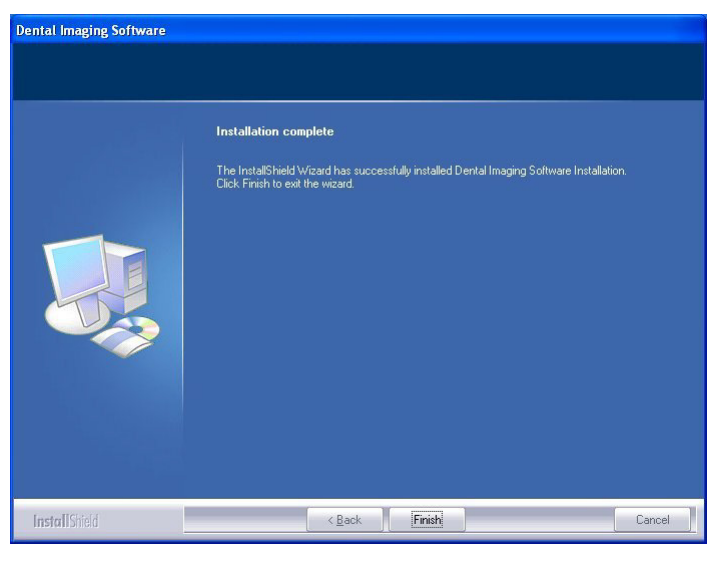

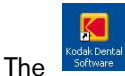

is installed on your desktop.

**Note:** When opening an **Acquisition** interface for the first time, you may see the following **Windows Security Alert**. If so, click **Unblock**.

| 🗃 Windows Security Alert                                                                                                    |  |  |  |  |
|----------------------------------------------------------------------------------------------------|--|--|--|--|
| To help protect your computer, Windows Firewall has blocked some features of this program.                                                                                                    |  |  |  |  |
| Do you want to keep blocking this program?                                                                                                    |  |  |  |  |
| Mame:         KODAK Dental Imaging Software           Publisher:         Kodak                                                                                                    |  |  |  |  |
| Keep Blocking                                                                                                    |  |  |  |  |
| Windows Firewall has blocked this program from accepting connections from the<br>Internet or a network. If you recognize the program or trust the publisher, you can<br>unblock it. When should I unblock a program? |  |  |  |  |